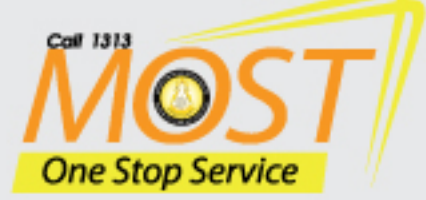

# คู่มือการใช้งาน ระบบ Most One Stop Service

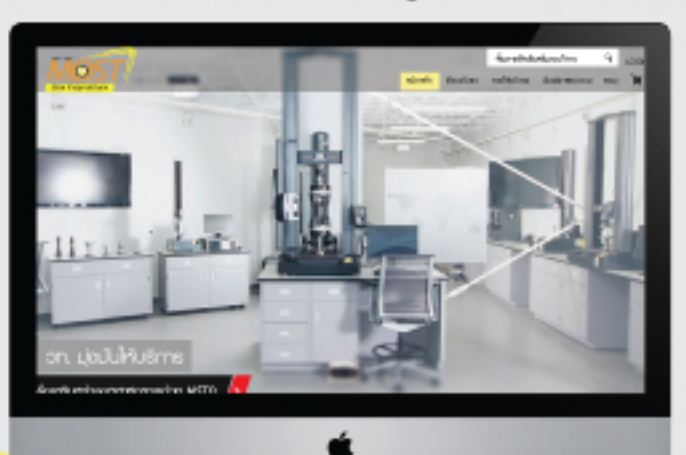

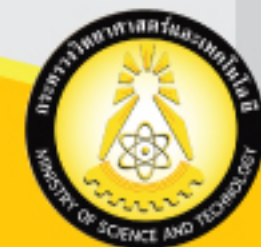

# 1313 กระทรวงวิทยาศาสตร์และเทคโนโลยี (วท.)

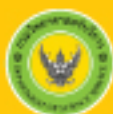

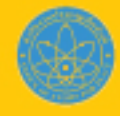

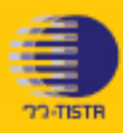

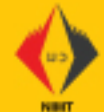

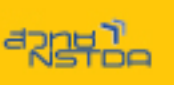

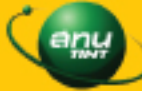

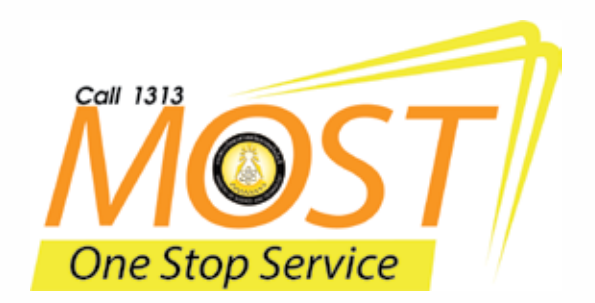

# สารบัญ

| บริการด้านการทดสอบ / บริการด้านสอบเทียบเครื่องมีอวัด | 1  |
|------------------------------------------------------|----|
| ขั้นตอนที่ 1 คันหาพลิตกัณฑ์                          | 2  |
| ขั้นตอนที่ 2 ขอใบเสนอราคา                            | 8  |
| ขั้นตอนที่ 3 ส่งตัวอย่างทดสอบ                        | 12 |
| ขั้นตอนการตรวจสอบการให้บริการ                        | 14 |
| จัดพิมพ์ครั้งที่ 1 มีนาคม 2560                       |    |
| จำนวน 2,000 เล่ม                                     |    |

หน้า

# คู่มือการใช้งานระบบ MOST One Stop Service

บริการด้านการทดสอบ / บริการด้านสอบเทียบเครื่องมือวัด

พิมพ์ http://onestop.most.go.th เพื่อเข้าใช้งานระบบ

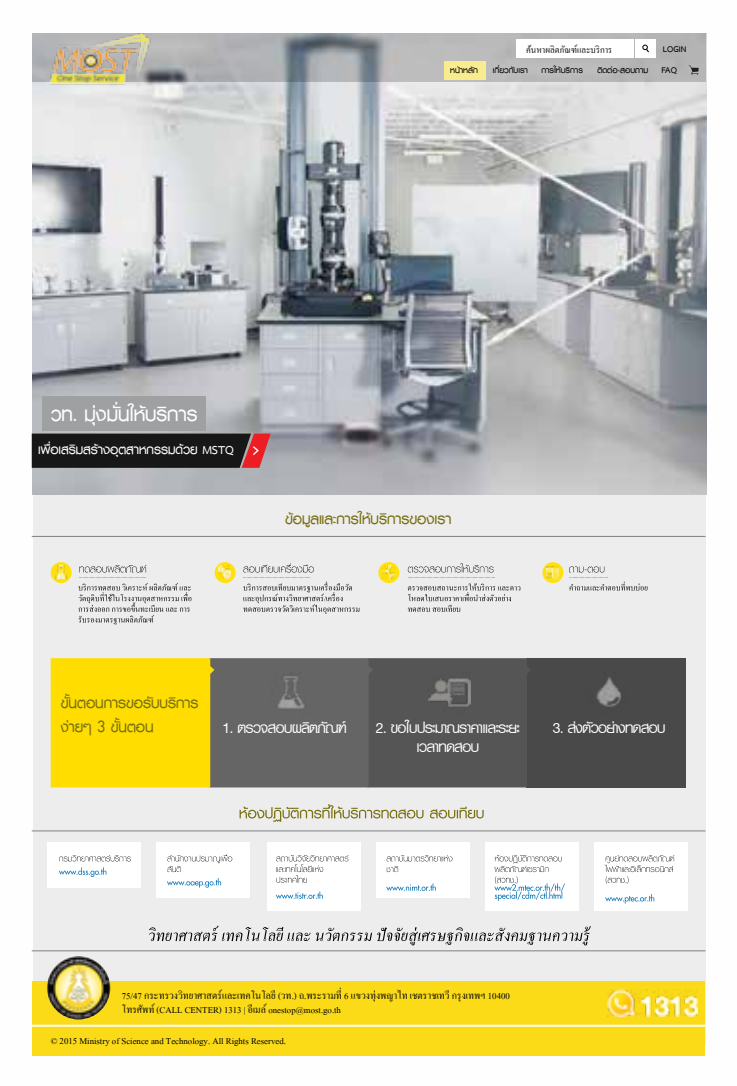

# ขั้นตอนการขอรับบริการมี 3 ขั้นตอน คือ

ขั้นตอนที่ 1 คันหาพลิตภัณฑ์ หรือ สอบเทียบเครื่องมือวัด ดำเนินการ ดังนี้

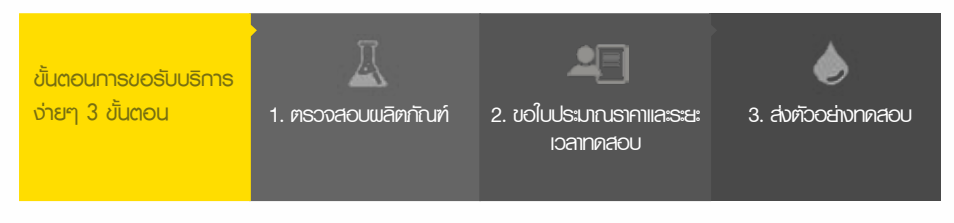

- 1. พู้ขอรับบริการต้องการทดสอบพลิตภัณฑ์ สามารถเลือกได้ 3 วิธี คือ
  - 1.1 วิธีที่ 1 เลือกที่ **เมนู** การให้บริการ คลิก **ทดสอบพลิตกัณฑ์** หรือ สอบเทียบเครื่องมือวัด

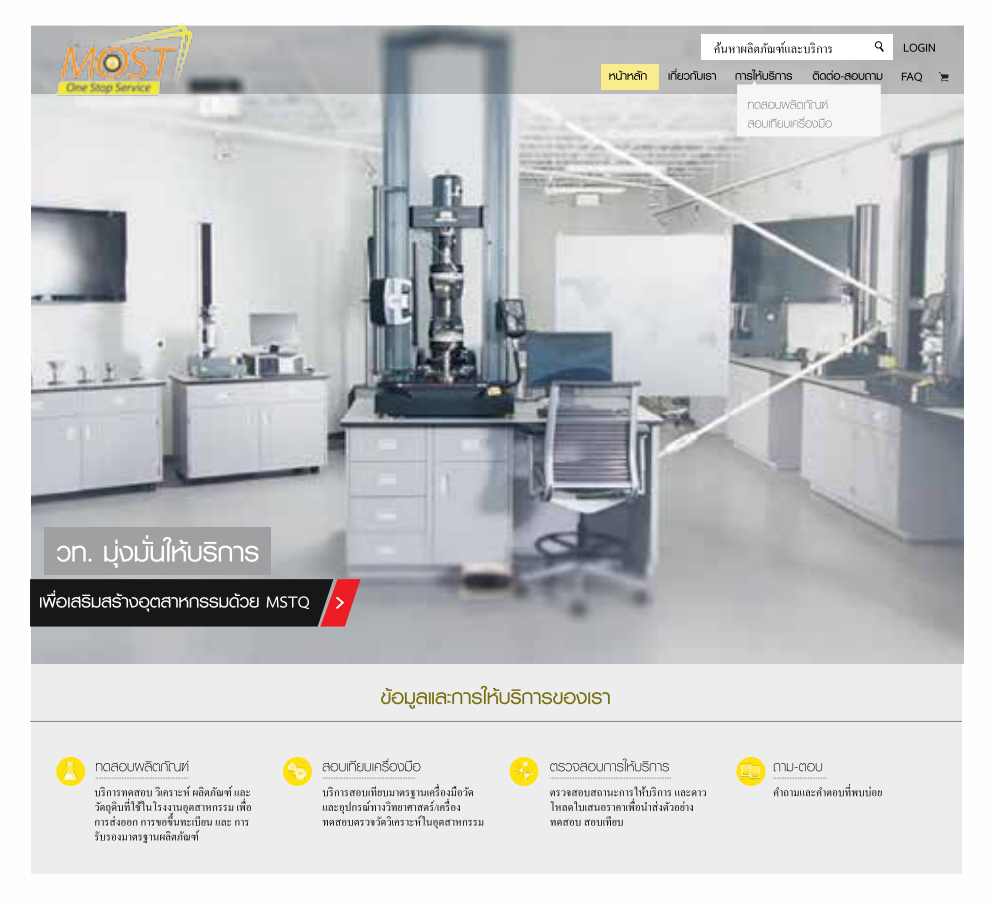

#### 1.2 วิธีที่ 2 เลือกคลิกที่ หน้าจอ **ทดสอบพลิตภัณฑ์**

| ข้อมูลและการให้บริการของเรา                                            |                                                                                                    |                                                                                                    |                                      |  |  |  |  |  |  |
|------------------------------------------------------------------------|----------------------------------------------------------------------------------------------------|----------------------------------------------------------------------------------------------------|--------------------------------------|--|--|--|--|--|--|
|                                                                        | ດວບເກີຍບເຄວ້ອນນີວ<br>ນຈິດາະສອນພິສແມາລະອານແຕ່ລະມີຍຈັກ<br>ແລະອຸປກອພິການຈິກແອກາສາລົກເຮືອຈ<br>າຈສອນລະວະອຳລິງເຄວາະທີ່ໃນອຸດສາທາວວນ                                            | CISSDAOUMSให้ปรีการ<br>สราสายขยามะการได้เปิการ และคาว<br>ไทลคโมเสนอราหาที่อย่าย่าสังออ่าง<br>พลสอม สอมเทียม | 😥 กาบ-ตอบ<br>กำถานและสำคอบที่หาบบ่อย |  |  |  |  |  |  |
| ขั้นตอนการขอรับบริการ<br>จ่ายๆ 3 ขั้นตอน                               | 🔟<br>1. ตรวจสอบเมลิตกัณฑ์                                                                                                    | 2. ขอใบประมาณราคาและระยะ<br>เวลาทดสอบ                                                                       | 3. ส่งตัวอย่างทดสอบ                  |  |  |  |  |  |  |
| วิทยาศาสตร์ เทคโนโลยี และ นวัดกรรม ปัจจัยสู่เศรษฐกิจและสังคมฐานความรู้ |                                                                                                    |                                                                                                    |                                      |  |  |  |  |  |  |
| 75/47 กระทรวงวิทยาศาส<br>ใกรศัพท์ (CALL CENT                           | 75/47 กระทรวงวิทยาศาสตร์และเทคโนโลยี (วท.) ฉ.พระรามที่ 6 แขวงทุ่งหญาไท เขตราชเทวี กรุงเทพฯ 10400 (วิ.ส. 1313)<br>โทรศัพท์ (CALL CENTER) 1313   อิมต์ onestop@most.go.th |                                                                                                    |                                      |  |  |  |  |  |  |

© 2015 Ministry of Science and Technology. All Rights Reserved.

#### 1.3 วิธีที่ 3 ใส่ **ค้นหาพลิตภัณฑ์และบริการ** กดปุ่ม**ค้นหา** ระบบจะแสดงพลการค้นหา

| MOST                          | 7                                                  |                                                                 | พวาษลีก เพื่ออันเกา                               | Indrai<br>msikušms dorio- | Q soo      |
|-------------------------------|----------------------------------------------------|-----------------------------------------------------------------|---------------------------------------------------|---------------------------|------------|
| ด้มองมากรริมเสกา              | s 7                                                | 4                                                               | 7                                                 |                           | •          |
| 3 BUCOU                       |                                                    | กับกาพอัดกัณก์ 🛊                                                | ขอในสมอราคา                                       | aut aut                   | baihancaba |
| <sup>Term</sup><br>พลการค้นหา | ٩                                                  |                                                                 |                                                   |                           |            |
| บาตรฐาน                       | 6                                                  | ພລັດທີ່ແນກ໌                                                     |                                                   |                           |            |
| don uon 7%                    | 254                                                | infospituriessin In                                             | atsudaenu                                         |                           |            |
| don uon 74                    | -2544                                              | ครื่องสุขภัณฑ์จิตรัยสไซบ                                        | - Initaulassa                                     |                           |            |
| <b>(</b> ) :                  | 07 International Internation<br>Marce (CALL CENTES | ntaassenfastad oor ji e worsen<br>1) 1313 ( Suid gewoon genoor) | f it was a second the close races of equa<br>game | www.15400                 | Q 1313     |
| C (1) C Minung of Sum         | or plat the house of                               | A REPORT REPORT                                                 |                                                   |                           |            |

2. พู้ขอรับบริการเลือกพลิตภัณฑ์ที่ต้องการส่งกดสอบ เช่น คลิก เซรามิก หากท่านต้องการ ส่งกดสอบพลิตภัณฑ์เซรามิก

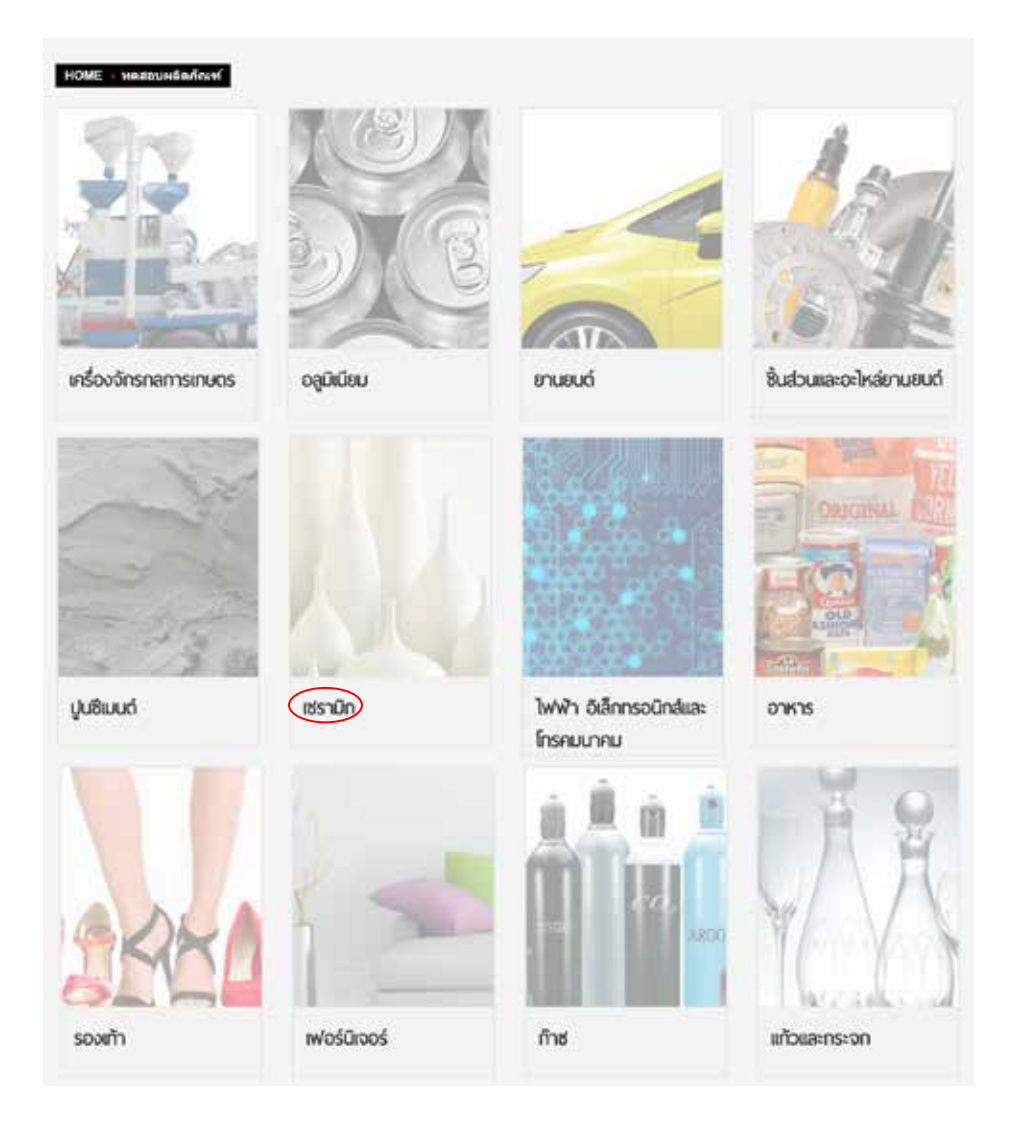

พู้ขอรับบริการเลือก มาตรฐาน/พลิตภัณฑ์ที่ต้องการกดสอบ เช่นเลือก มอก.792-2557
 พลิตภัณฑ์ เครื่องสุขภัณฑ์เซรามิก : โกล้วมนั่งราบ

|     | มาตรฐาน        | พลิตภัณฑ์                                   |
|-----|----------------|---------------------------------------------|
| ion | uon. 38-2531   | กระเมื่องดินเพาโมเสก                        |
| ion | uon. 792-2554  | เกรื่องสุขทัณฑ์เชรามิก : โกล้วมนึ่งราม      |
| Son | uon, 794-2544  | เครื่องสุขกิณฑ์วิเทรียสไชนา : โกส้วมนั่งยอง |
| lon | uon. 795-2544  | เครื่องสุขภัณฑ์วิเทรียสใช่นา : โกปัสสาวะชาย |
| lon | uon: 826-2531  | กระเบื้องชิเมนตีปูพื้น                      |
| ion | uon. 1407-2540 | กระเนื่องซิเมนต์เส้นใยแฟนลอน                |
| ion | uon. 2508-2555 | กระเบื้องเซรามิก                            |
| ion | -              | เชรามัก                                     |
| lon | •              | õu                                          |
| lon | -              | กราย                                        |
| ion |                | ขี้เก้า                                     |
| ion | 14 ·           | โตโลโมต์                                    |
|     |                | aralla                                      |

 พู้ขอรับบริการ สามารถเลือก รายการกดสอบ ที่จะส่งกดสอบทีละรายการ โดยคลิก ที่หน้ารายการ ที่จะเลือกกดสอบ เช่น ความหนา หรือจะเลือกรายการกดสอบทั้งหมด โดยคลิกที่ รายการกดสอบ หลังจากดำเนินการเลือกรายการกดสอบเรียบร้อยแล้ว ให้คลิกที่ ดำเนินการส่อม เพื่อดำเนินการ ในขั้นตอนต่อไป

มอก. 792-2554 : เครื่องสุขทัณฑ์เชรามิก : โกล้วมนิ่งราบ

TIS 792-2554 : Ceramic sanitary wates : water closet

🕑 กรุณามีอาราคกรอบ ในกราง แอกกมุ่มดำเนินกรด์อไปกันเร่าง

|     |                                                                                                    |       | 26    |                        |       | 30.   |                      | CIL (IDN6) |       |                       |  |
|-----|----------------------------------------------------------------------------------------------------|-------|-------|------------------------|-------|-------|----------------------|------------|-------|-----------------------|--|
|     | sterrenalou                                                                                                    | natou | 5707  | cian<br>noticu<br>(Su) | notou | รากา  | cen<br>nosou<br>(Su) | nozou      | 5101  | oan<br>noalou<br>(34) |  |
| 61  | หมายกลาง และการเล                                                                                                    | 0     | 300   | 10                     | 0     | 300   | 01                   | 0          | 800   | 1                     |  |
|     | RCTURIET.                                                                                                    | 0     | 100   | ÷                      | 0     | 100   | 1                    | 0          | 200   | ÷,                    |  |
| 8   | ມຕົບໃນຕີອາເຈັນ                                                                                                    | 0     | 100   | <b>1</b> 22            | 0     | 100   | 3                    | 0          | 200   | 10                    |  |
| ų,  | สีกษณฑิษัน สีกษณฑิษ                                                                                                    | 0     | 300   | <i>t</i> :             | 0     | 300   | ÷.                   | 0          | 800   | 1                     |  |
| -   | สามาระบังนี้ ความมีอยังรองสมองการทำ จ                                                                                                    | 0     | 300   | - N.                   | 0     | 300   |                      | 0          | 200   |                       |  |
| 0   | สมรรณะในการใช้งาน การสงใหย (caxinfiniticusGotfinithilatiosแม่)<br>ที่แสดนใหอการโอละในสาน () ()                                                                              | 0     | 300   | E.                     | 0     | 300   | 1                    | 0          | 1000  | U.                    |  |
| 0   | สมรรณะในการใช้นาน การร่วมองอากาก                                                                                                    | 0     | 400   | 10                     | 0     | 400   | 18                   | 0          | (000) | 1                     |  |
| 10  | ลเรราบในกรใช้เกม คงค่าม                                                                                                    | 0     | 200   | t                      | 0     | 200   | ÷.                   | 0          | 200   | Ŧ                     |  |
| 8   | สมรรกษาในการใช้งาน การจึงน้ำ                                                                                                    | 0     | 300   | 10                     | 0     | 300   | - 18                 | 0          | 300   | 35                    |  |
| -   | สมรรณมันการใช้คน การสังทั่งธร (องการให้ประชัยต่อสังทั้งในประเม<br>สู่ในสอบให้ตรงชื่องไปกับ « L ให้ประชัยต่อสังทั้งในประเมลชื่อว<br>และให้ประมะเองการที่โทรศรีษยาร่อยังสังลุ | 0     | 500   | 1                      | 0     | 500   | 3                    | 0          | 1000  | ŝ.                    |  |
| 8   | สมรรกมในการใช้งาน อังราการใจจรองให้แข้าทัพยก                                                                                                    | 0     | 400   | 50                     | 0     | 400   |                      | 0          | 1000  | 10                    |  |
| -   | manu                                                                                                    | 0     | 800   | 5                      | 0     | 800   | 5                    | 0          | 1,000 | 2                     |  |
| 8   | rlutojarn                                                                                                    | 0     | 1000  | 5                      | 0     | 1000  | 5                    | 0          | 1000  | à                     |  |
| 0   | กวามามสารเคมี                                                                                                    | 0     | 3.500 | ж.                     | 0     | 3,500 | 3                    | 0          | 3,360 | 4                     |  |
| 4   | mussp                                                                                                    | 0     | 100   | ÷.                     | 0     | 100   | - (f                 | ×          |       |                       |  |
| -   | กร้องนายสะต่อก                                                                                                    | 0     | 100   | 12                     | 0     | 100   | 3                    | ×          |       |                       |  |
| ii. | maaugestemtstru uan.742-254                                                                                                    | ×     |       |                        | ×     |       |                      | 0          | 0.000 | 94                    |  |

name: x laturenza laturenza alaturenteza ISO 17025 O turenza alatetarenteza ISO 17025

ดำเนินการต่อไป

4.1 พู้ขอรับบริการสามารถ **เพิ่มรายการกดสอบ** ข้ามพลิตกัณฑ์ได้ โดยการกด **เลือกรายการ** กดสอบพลิตกัณฑ์เพิ่มเติม

4.2 พู้ขอรับบริการ เลือก **รายการกดสอบ <sup>เลือกรายการกดสอบพลิดภัณฑ์เพิ่มดิม** ที่จะส่งกดสอบ ทีละรายการ โดยคลิก ที่หน้ารายการที่จะเลือกกดสอบ **ตามข้อ 4.**</sup>

4.3 เมื่อเลือก เพิ่มรายการ เรียบร้อยแล้ว รายการที่เพิ่มจะปรากฏ ดังนี้

|   |    |                                                                                                    |   | ж.   |             |       | n    |               |       | CTL (Advisi.) |            |
|---|----|----------------------------------------------------------------------------------------------------|---|------|-------------|-------|------|---------------|-------|---------------|------------|
|   |    | CHORMAN                                                                                                    | - | 581  | 041<br>(34) | Hetty | -    | 1963<br>(147) | нялец | 1943          | the<br>the |
|   |    | นอา. 192 2554 แครื่องสุนทัพษระนายก : โดยในกรับราย                                                                                                    |   |      |             |       |      |               |       |               |            |
| 3 | ÷. | errantia eranti anerangi                                                                                                    | 0 | 300  | 31.         | 0     | 300  | ÷.            | 0     | 600           | Ť          |
| 1 | 2. | als remark                                                                                                    | 0 | 120  | 140         | 0     | 120  | Ŧ.            | 0     | \$00          | 4          |
| 3 | 3  | สปาร์หนึ่ง                                                                                                    | 0 | 100  | 14          | 0     | 130  | 10            | 0     | 200           | ï          |
| 3 | 4  | สารแสร้าไปสารแสร้ว                                                                                                    | 0 | 380  | 141         | 0     | 308  |               | 0     | 000           | 1          |
| 3 | 5  | สารระบรรรรษ และ และ และ และ และ เป็นเออร์ ()                                                                                                    | 0 | 380  | 1           | 0     | 330  | 1             | 0     | 200           | 1          |
| 1 | 8  | สมรรณสมอากรับราย การหล่าง (และเป็นสมเสลงไทย่ายังไปสัวขณะผู้ก็มีสมบัตรสุดรับสไม<br>เสีย 31.)                                                                           | 0 | 300  | 1           | 0     | 330  | t             | 0     | 1008          | 3          |
|   | 7  | สมขางเรือการไปกาม การไวยออนาหาด                                                                                                    | 0 | 400  | 191         | 0     | 430  | 1             | 0     | 1000          | 1          |
| 3 | 8  | annuaturvitšinu againi                                                                                                    | 0 | 200  | 4           | 0     | 230  | Ξ.            | 0     | 200           | 4          |
| 1 | 8  | สมหารสมราชสาวารสาว                                                                                                    | 0 | 340  | 4           | 0     | 338  | х.            | 0     | 500           | 1          |
| 3 | 10 | ສະຫາກສາມກາດໃຫ້ການ ຈາຍຮັດໃຈສາ (ເພາະກ່າວສຳມະນັດຢາກ່ານ້ຳໃຫ້ປາຍແນງໃຫ້ລວຍໃນລອດທັ້ງສາໃນ<br>ເຫັນ 9 ), ໃຫຍ່ແນຍໃດຢູ່ອາກັນໃນສຳມານແມ່ດີຄະແຜນໂດຍແຫຍ່ການການກາງໃຫ້ເອກກ່າວການໃຫ້ແຫ່ນ | 0 | 500  | 4           | 0     | 508  | Ť.            | 0     | 1008          | 1          |
| 1 | 11 | สมสระบบในการให้อายุ มีพาการให้สอมอานี้เร็มสีกร้องส                                                                                                    | 0 | 400  | - 1         | 0     | 430  | · (†)         | 0     | 1008          | 1          |
| 3 | 12 | ROTATINA                                                                                                    | 0 | 800  | \$          | 0     | 800  | \$            | 0     | 1006          | 2          |
| 3 | 12 | การอุสโลนัก                                                                                                    | 0 | 1000 | 1           | 0     | 1000 | ÷             | 0     | 1006          | j,         |
| 3 | 14 | 2N3HILLING 2                                                                                                    | 0 | 3500 | 1           | 0     | 3500 | 1             | 0     | 3508          | 4          |
|   | 15 | smuth.                                                                                                    | 0 | 380  | . 1         | 0     | 130  | T.            | *     |               |            |
| 3 | 16 | ulawinganaw                                                                                                    | 0 | 180  | 14.1        | 0     | 130  | T.            | *     |               |            |
|   | 17 | sestativent annan a Lan 792-2554                                                                                                    | × |      |             | *     |      |               | 0     | 12000         | 14         |
| + | -  | มสรา: 194-2544 เครื่องสุวยร์ครารใหหรือสาวางว่า โอส์ แก่สราย                                                                                                    |   |      |             |       |      |               |       |               |            |
| 8 | 1  | estamentotuslies                                                                                                    | 0 | 1000 | 3           |       |      |               | *     |               |            |
| - | 2  | statuarts                                                                                                    | 0 | 790  | 1           | ×     |      |               | *     |               |            |

สดารายการกองบงสดกับก่ะพับชัน

กระทรวงวิทยาศาสตร์และเทคโนโลยี Ministry of Science and Technology

### ขั้นตอนที่ 2 ขอใบเสนอราคา ดำเนินการ ดังนี้

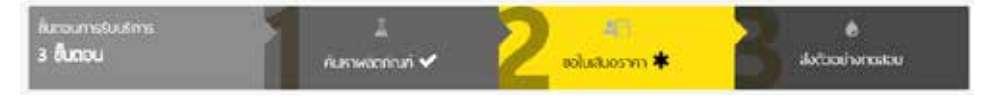

 พู้ขอรับบริการ ตรวจสอบรายการ การขอรับบริการทดสอบ ที่ท่านได้เลือกไว้ว่าถูกต้องหรือไม่ ก้าไม่ต้องการทดสอบรายการไหน สามารถเลือกลบ
 ที่หน้ารายการทดสอบได้ ระบบจะทำการลบ รายการทดสอบให้

|    |    | าามารรรดสุด                                                                                                    |   | 38.  |               |       | 99.  |               |       | CTL (#mml.) |              |  |
|----|----|----------------------------------------------------------------------------------------------------|---|------|---------------|-------|------|---------------|-------|-------------|--------------|--|
|    |    |                                                                                                    |   | 1101 | ເວລາ<br>(ຈີນ) | чален | 1181 | เวลา<br>(วัน) | нелац | 1181        | 1081<br>(511 |  |
| 3  |    | นอก. 792-2554 เครื่องสุขภัณฑ์เชรามีก : โกส่วนน้ำราบ                                                                                                    |   |      |               |       |      |               |       |             |              |  |
| ī. | 1  | - Altrances                                                                                                    | 0 | 100  | 1             | 0     | 100  | 1             | 0     | 200         | 1            |  |
| 1  | 2  | กวามกร้าง ความสาว และความสูง                                                                                                    | 0 | 300  | 1             | 0     | 300  | 1             | 0     | 600         | 1            |  |
| 3  | 3  | ของับน้ำสังคงขึ้น                                                                                                    | 0 | 100  | 1             | 0     | 100  |               | 0     | 200         | 1            |  |
| 3  | 4  | ด้านคนาร์ทำในได้คนคนามีว                                                                                                    | 0 | 300  | 1             | 0     | 300  | 1             | 0     | 800         | 1            |  |
| 3  | 5  | ອັກສະແດກັງໃຫ້ ຄວາມມີສະເຊັ່ມຈຸດເສົາຈະຊັ້ນອຸດເສົາຈະທີ່ 1)                                                                                                    | 0 | 300  | 10            | 0     | 300  | 3             | 0     | 200         |              |  |
| 3  | 6  | สมรรณะโมการไว่งาน การนะด้วง (เสพาะโอสัณญจิตภังพักน้ำ<br>ในศัวระบบรูฟันไดอหน้าออกครึ่งครในหรือ 3 L)                                                                                          | 0 | 300  | 1             | 0     | 300  | ŧ             | 0     | 1000        | 1            |  |
| 1  | 7  | สมรรณปนการไปงาน การรับของอาคาส                                                                                                    | 0 | 400  | *             | 0     | 400  |               | 0     | 1000        | 1            |  |
| 1  | 8  | สมรรรมสโนการใช้มาน คอหาด                                                                                                    | 0 | 200  | 1             | 0     | 200  | 1             | 0     | 200         | 1            |  |
| 3  | .9 | ສມສາຄາວໃນກາກໃໝ່ມາ ກາກນັບມິກ                                                                                                    | 0 | 300  | . <u>1</u> .  | 0     | 300  | . 1           | 0     | 300         | 1            |  |
| 3  | 10 | สมรากาะโนการใช้ง่าน การนักโครก (แลงหนโดด้วยชนิดตั้งทัก<br>นำในสำรรบบทู่ที่ปล่อยพ่าออุคครั้งแป้แก้ย 8 L โทยัวแชนิดตั้ง<br>ฟักน้ำในสำรรบบบลี่ยว และโดยังเปล่าเกษชักโครกตั้งบวาล่าชับ<br>สำอา) | 0 | 500  | t             | 0     | 500  | т             | 0     | 1000        |              |  |
| 3  | 11 | สมรรณะในการใช้งาน อิตาภารใหล่ของน้ำในปกโครก                                                                                                    | 0 | 400  | 1             | 0     | 400  | 1             | 0     | 1000        | 1            |  |
| ĩ  | 12 | ערדפרת                                                                                                    | 0 | 800  | 5.            | 0     | 800  | 8             | 0     | 1000        | 1.2          |  |
| 3  | 13 | ศารฐละมีมน้ำ                                                                                                    | 0 | 1000 | 5             | 0     | 1000 | 5             | 0     | 1000        | 3            |  |
| 3  | 14 | สารการการสา                                                                                                    | 0 | 3500 | 3             | 0     | 3500 | 3             | 0     | 3500        | 19           |  |
| 1  | 15 | אַדעעדרט                                                                                                    | 0 | 100  | 1             | 0     | 100  | 1             | ×     |             |              |  |
| 1  | 16 | เหรือเหมายและอุลาท                                                                                                    | 0 | 100  | t)            | 0     | 100  | ×.            | ж     |             |              |  |
| 1  | 17 | <b>พลสอบพกรายการหาน ผอก.792-2554</b>                                                                                                    | ж |      |               | ж     |      |               | 0     | 12000       | 1.5          |  |

พมามพพุ: 🛪 ใบในพรสอบ 🛛 🛛 ใบพรสอบและใสใบการในรอง ISO 17025

O รับพลสมมนต่ไปใดรับการรับรอง ISO 17025

2. พู้ขอรับบริการ กรอกข้อมูล เพื่อให้ระบบส่งข้อมูลการขอใบเสนอราคา

| ขึ้อสู่หลังสองการา     | sugan shilout                       |            |               |      |  |  |
|------------------------|-------------------------------------|------------|---------------|------|--|--|
| มรีสัตระสาธราช":       | สาร์การของสุขามส์คดีสะหัญแล้วเคาราย |            |               |      |  |  |
| และประชาสายไปอกาณี     | 1-2345-87890-12-3                   |            |               |      |  |  |
| สัญวัน                 | mannersal6 mant maner 194           | 00         |               |      |  |  |
| wannikewengki<br>(béb) | Rama VI Road, Ratchatherel Bangk    | icik 10400 |               |      |  |  |
| confordant;            | 022017000                           |            | urffietelys": | 1313 |  |  |
| amal                   | Tratard Shotmat.com                 |            |               |      |  |  |

#### 3. ข้อมูลสำหรับการออกรายงาน

 3.1 เลือก ภาษาในการออกรายงาน หากต้องการ ทั้ง 2 ภาษา ในกรอกใน รายละเอียดเพิ่มเติม เกี่ยวกับการทดสอบ

3.2 เลือก 🥑 รายละเอียดที่อยู่ด่างไปจากผู้ขอใบเสนอราคา สำหรับพู่ที่ต้องการให้ ออกรายงานพลการทดสอบ โดยชีอบุคคล / หน่วยงาน ไม่ตรงกับชื่อพู้ขอใบเสนอราคา

3.3 กรอก **ที่อยู่** สำหรับส่งพลการทดสอบ

| 3. ข้อมูลสำหรับการอ   | อกรายงาน                                                                                       |
|-----------------------|------------------------------------------------------------------------------------------------|
| สามารับรายอานออ       | <ul> <li>a scientini iliji amerikanje</li> <li>o scienikanje schovenjan hustransevi</li> </ul> |
| damon about non rate. | มใจ้กางก็ไหม จากัด                                                                             |
| sleet.                | 71/27 สนุนพระรายที่ 6 หายอาร์ พยุมโล ครุณาตร 10430                                             |

- 4. พู้ขอรับบริการ กรอกข้อมูลรายละเอียดเพิ่มเติม
  - 4.1 กรอก **ชื่อวัตถุตัวอย่าง** เช่น โกล้วมนั่งราบ AAA, โกล้วมนั่งราบ BBB
  - 4.2 กรอก จำนวนตัวอย่างที่ส่งทดสอบ เช่น 2 ตัวอย่าง
  - 4.3 กรอก **ลักษณะตัวอย่าง** เช่น เครื่องสุขภัณฑ์เซรามิก
  - 4.4 แนบ **รูปภาพตัวอย่างประกอบ** (ก้ามี)
  - 4.5 กรอก **รายละเอียดเพิ่มเติมเกี่ยวกับการกดสอบ** หรือ ต้องการเพิ่มรายการกดสอบอื่นๆ
  - 4.6 เลือก **สถานที่ส่งตัวอย่าง**
  - 4.7 กด สงขอมูล \*\* กรุณาคอยจนกว่าจะได้ หมายเลขใบรับบริการ

| 4.รายละเอียดเพิ่มเติม       |                                                                                                    |
|-----------------------------|----------------------------------------------------------------------------------------------------|
| 4.1 de handraai ne          | Text and entry a AAA. Text and text as BBB                                                                                                    |
| variationshipsing           | z C Atoma 42                                                                                                    |
| 4.3 dimensionaria           | ad popular version                                                                                                    |
| plarnalhaarsolaanaan<br>4.4 | Choose File, he file shoce                                                                                                    |
| ารสาวไปเปลี่ยวในประวั       |                                                                                                    |
| Tressed and                 |                                                                                                    |
| 1                           | 1 measurements steages are                                                                                                    |
|                             | 1. Triggerna materia 2 men                                                                                                    |
|                             | 4 mofestiviteariveare excisit                                                                                                    |
| multisturie                 | கு. என்றோராமண்டுக்கால (கூ.) 767 கலை நாடு 2 லால் வழரிய முறையையை                                                                                                    |
| 4.6                         | (a) as shall be a manifestimatic distribution for (1) from the first of a phone if                                                                                                    |
|                             | See an experiment water operation of the control of the control of the second second s<br>Second second second second second second second second second second second second second second second second second second second second second second second second second second second second second second second second second sec |
|                             | S. Asing Hermonian during the (UR), quires during the manufacture of AUTC prime. We intervalue to exercise a second prime with the second prime of the second prime of the second prime    |
|                             | 6/00 4.7                                                                                                    |

5. ระบบจะทำการส่งข้อมูล กลับไปที่พู้ขอรับบริการ **พร้อมหมายเลขใบรับบริการ** สำหรับการตรวจสอบ และเจ้งสถานะการดำเนินการ ว่ากระบวนการอยู่ในสถานะใดในขั้นตอนการขอใบเลนอราคา

| เอบคุเ<br>วันท์ | ณที่ใช้บริการทดสอบ สอบเทียบ เจ้าหน้าที่จะติดต่อกลับภายใน<br>ำกกร                                                                                                    | Status Teaching        | Ruisteaden                      |                              |
|-----------------|----------------------------------------------------------------------------------------------------|------------------------|---------------------------------|------------------------------|
| $\langle$       | Initial State 1 - State 2 - State 2  | Step 2                 | Step 3                          | Step 4                       |
|                 | 1 Marc 1 Marillaga                                                                                                    |                        | evenue<br>(Te)<br>(Sea<br>Monte | ni<br>siorration<br>d (tent) |
|                 | ann. 1993-2004 aefaaqudee shervalas : Tadiaafarmi                                                                                                    |                        |                                 |                              |
| 1               | A CONTRACT NUMBER OF A CONTRACT OF A CONTRACT OF A CONTRAC |                        |                                 | 300                          |
| Ŧ.              | screen:                                                                                                    |                        | +                               | 100                          |
| .1              | estimate                                                                                                    |                        | e                               | .100                         |
| 3               | Research frid Research                                                                                                    |                        | 1                               | . 300                        |
| 5               | Anomalytic availables powerbanezed 1)                                                                                                    |                        |                                 | 300                          |
| 4               | aurundussettiken sennelse pasentadasetteteit datumasphitaselsa avakaartaste (ta ())                                                                                                    |                        |                                 | 300                          |
| $\dot{T}$       | control to white a switco second                                                                                                    |                        |                                 | 800                          |
| 1               | annuchevolution activa                                                                                                    |                        |                                 | 200                          |
|                 | annacharathen motois                                                                                                    |                        | Υ.                              | 300                          |
| 10              | enerenciae relativa resolution poeratuologiladi terri full removid poerativa territe il citol restanti di<br>della evaluari di stati re                                                                                                    | ที่สายบารส์ขา แต่ว่าเล | lactours 1                      | 500                          |
| 11              | anneutoristaire ann steacoù belchen                                                                                                    |                        | 1.5                             | 400                          |
| 10              | 4187M                                                                                                    |                        | 5.                              | 100                          |
| 18              | s-maded)                                                                                                    |                        |                                 | 1000                         |
| 14              | ergenerated                                                                                                    |                        | 3                               | 3600                         |

### **ขั้นตอนที่ 3 ส่งตัวอย่างทดสอบ** ดำเนินการ ดังนี้

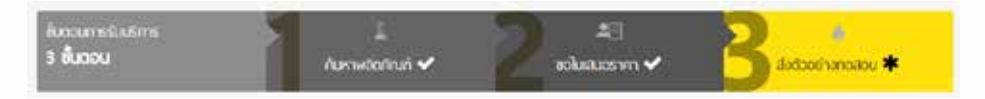

 พู้ขอรับบริการ จะได้รับไฟล์ใบเสนอราคา โดยการส่งไปยัง Mail ที่พู้ขอรับบริการได้ระบุไว้ข้างต้น เพื่อนำ ใบเสนอราคาดังกล่าว มาขอยื่นขอรับบริการ

| ข้อมูลเพื่อการติดต่อกลับ |                                 |              |                   |
|--------------------------|---------------------------------|--------------|-------------------|
| ชื่อผู้ขอโบเสนอราคา      | มญาลา มาพักครั                  |              |                   |
| บรี่มัฟหลังธงาน:         | สำนักมาตรฐานหลืดภัณฑ์อุลสาทกรรม |              |                   |
| พัลยุ่:                  | ส.พระรามที่ 6 พญาโท             |              |                   |
|                          | รายเหร็ กระเทพพพานคร            |              |                   |
| เมอร์โทรศัพท์:           | 02-4052900-5                    | เมลร์โทรสาร: | 02-4052900 #a 701 |
| emait:                   | chayapa@dss.go.th               |              |                   |

# พู้ขอรับบริการ นำในเสนอราคาดังกล่าว มาขอยืนยันการขอรับบริการ พร้อมทั้งส่งตัวอย่าง ในการทดสอบ ต่อไป

#### ตัวอย่างใบเสนอธาคา

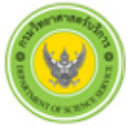

กรมวิทยาศาสตร์บริการ Department of Science Service 75/7 ถนนพระรามที่ 6 ราชเหวี กรุนเทพา 10400 75/7 Rama VI Road Ratchathewi Bangkok 10400 Tel +(66) 2201-7000 Fax +(66) 2201-7466

ใบเสนอราคาบริการ ทดสอบ สอบเทียบ Quotation for Testing and Calibration Services

หน้าที่ 1 จาก 2

| หน่วยงาน<br>พี่อยู่ (Add                                                         | (Organization): สำนักง<br>dress) :<br>ราชอเรี<br>กรุณาณการคร กม        | นอาหรฐานออีหต้องที่สุดสาหกรรม<br>เ                                                                     | Q58/008/0011            | No.) fr<br>9     | futuesten<br>195<br>Estimate<br>45 | (Quartion Date)<br>A. 2558<br>เกษใบการหลาย<br>d Test Date<br>5 วัน |
|----------------------------------------------------------------------------------|------------------------------------------------------------------------|----------------------------------------------------------------------------------------------------|-------------------------|------------------|------------------------------------|--------------------------------------------------------------------|
| çileria (c                                                                       | Contact Person):                                                       | EMAL:                                                                                                  |                         |                  |                                    |                                                                    |
| โทรศัก                                                                           | mí (Telephone):                                                        | ໂຫຣສັນທີ່ມີຂອ້ອ (Mobile):                                                                              | br                      | sens (Fax)       | 5                                  |                                                                    |
| ตัวอย่าง (                                                                       | Sample Name) : เครื่องสุ                                               | หภัณฑ์พรรณิก : โอสัวมนี้กรรบ                                                                           |                         |                  |                                    |                                                                    |
| inited                                                                           | รพัสรายการ (Code)                                                      | stants (tem)                                                                                           |                         | ราคาค่อ<br>พน่วย | จำนวน<br>หน่วย                     | ຈຳນວນ (ນາຫ)                                                        |
| 1                                                                                | TISI-792-2554-13                                                       | การอุคริมน้ำ                                                                                           |                         | 1,000.00         | 1                                  | 1,000.00                                                           |
| 2                                                                                | TISI-792-2554-15                                                       | การบรรดุ                                                                                               |                         | 100.00           | - 1 -                              | 100.00                                                             |
| 3                                                                                | TISI-792-2554-12                                                       | 015576                                                                                                 |                         | 800.00           | - 1                                | 800.00                                                             |
| 4                                                                                | TISI-792-2554-01                                                       | ความกว้าง ความชาว และความสูง                                                                           |                         | 300.00           | 1                                  | 300.00                                                             |
| 5                                                                                | TISI-792-2554-14                                                       | Bearsurarce                                                                                            |                         | 3,500.00         | 1                                  | 3,500.00                                                           |
| 6                                                                                | TISI-792-2554-02                                                       | การสารา                                                                                                |                         | 100.00           | 1                                  | 100.00                                                             |
| 7                                                                                | TISI-792-2554-03                                                       | ระดับน้ำดักเลิ่น                                                                                       |                         | 100.00           | 1                                  | 100.00                                                             |
| 8                                                                                | TISI-792-2554-05                                                       | ລັກອຸດມາກິ່ງໃປ ควาມບີອເບື້ອງ (ເວພາະສັ້ນຄຸດມາາທທີ່ 1)                                                   |                         | 300.00           | - 1                                | 300.00                                                             |
| 9                                                                                | TISI-792-2554-04                                                       | ดักรณะทั่วไป ดักรณะมีว                                                                                 |                         | 300.00           | 1                                  | 300.00                                                             |
| 10                                                                               | TISI-792-2554-09                                                       | ສະຮວຍພະໃນກາວໃຫ້ການ ກາວອັດນ້ຳ                                                                           |                         | 300.00           | -1                                 | 300.00                                                             |
| 11                                                                               | TISI-792-2554-07                                                       | สมรรณนะในการใช้งาน การรั้วของอากาศ                                                                     |                         | 400.00           | 1                                  | 400.00                                                             |
| 12                                                                               | TISI-792-2554-08                                                       | สมรรรณะในการใช้งาน คลท่าน                                                                              |                         | 200.00           | - 1                                | 200.00                                                             |
| 13                                                                               | TISI-792-2554-11                                                       | สมรรถนะในการใช้งาน อัคราการไทยของน้ำในซักไครก                                                          |                         | 400.00           | 1                                  | 400.00                                                             |
| 14                                                                               | TISI-792-2554-16                                                       | เหรือเขณาขนะออาก                                                                                       |                         | 100.00           | -1                                 | 100.00                                                             |
|                                                                                  |                                                                        | 5224                                                                                                   | าธรรมเนียมการพดสอบ      | สำหรับ 1 จ่      | ivesi v                            | 7,900.00                                                           |
|                                                                                  |                                                                        | จำนวนตัวอย่างที่ส่งทดง                                                                                 | ขอบพื้นสิ้น: 1 ด้วอย่าง | (7,900.00        | x 1) =                             | 7,900.00                                                           |
| จำนวนเงินรวมทั้งสิ้น (ดัวอักษร) / Grand Total Amount (in words) : <u>รวมรวดว</u> |                                                                        |                                                                                                    | ที่เส็น (Tot            | aD               | 7,900.00                           |                                                                    |
| = (เรื่อง)                                                                       | <u>= (เจ็ตพัฒนักวิจัยขนาทถักม)</u><br>ผู้แขงอาคา (Prepared By)         |                                                                                                    |                         |                  |                                    |                                                                    |
| vfana/t                                                                          | ณาคลัวอย่างที่คืองใช้ (Sample                                          | size or volumn required):                                                                              |                         |                  |                                    |                                                                    |
| การเครียม<br>-                                                                   | เพิ่าอย่าง (Sample prepratio                                           | n):                                                                                                    |                         |                  |                                    |                                                                    |
| หมายเหตุ<br>1. พิศเ<br>2. พาย                                                    | (Remark)<br>ห่อส่งตัวอย่างที่ ฝ่ายสารบรร<br>กลักงการค่ายพิษศษ คิดค่ายา | ຂະ ຈັ້ນ 1 ອາສາງນາສຽ (ກຽຂານຳເອກສາງລະບັບນີ້ນາສົງອ)<br>ການປັດແຕ້ນ 3 ແຫ່ງ (ສາລະນີ້ນາກເດືອນສະດຳແຂ່ງສັງລະກາງ | wa.acn.)                |                  |                                    |                                                                    |

3. หมายเลขใบวับบริการ MOST #03-02-58-0025

ตธวจสอบการให้บริการ

#### ขั้นตอนการตรวจสอบการให้บริการ

1. **การตรวจสอบการให้บริการ** พู้ขอรับบริการสามารถตรวจสอบการให้บริการ ที่ได้ส่งคำขอมา

แล้วได้ โดยการเลือก

ข้อมูลและการให้บริการของเรา ทดสอบพลิตภัณฑ์ สอบเทียบเครื่องมือ ตรวจสอบการให้บริการ ດາມ-ຕອບ บริการทดสอบ วิเคราะห์ ผลิตภัณฑ์ และ บริการสอบเทียบมาตรฐานเครื่องมือวัด ตรวงสอบสถานะการให้บริการ และดาว กำถามและกำคอบที่พบบ่อย วัตถุดิบที่ใช้ในโรงงานอุตสาหกรรม เพื่อ การส่งออก การขอขึ้นทะเบียน และ การ รับรองมาตรฐานผลิตภัณฑ์ และอุปกรณ์ทางวิทยาศ<sup>้</sup>าสตร์/เครื่อง ทดสอบครวจวัควิเคราะท์ในอุคสาหกรรม ไหลดใบเสนอราคาเพื่อนำส่งด้วอย่าง ทคสอบ สอบเทียน 2. พู้ขอรับบริการ ระบุหมายเลขใบรับบริการ กดปุ่ม 🔍 ค้นหา uile Atroliant 0 1002 หม้าหลัก เกี่ยวกับสา makkem 000-88.078 3 ขั้นตอม กับการสิดกัญภั 🗸 ะอโนสนธราคา 🗸 ร่งตัวอย่างกดลอบ 🏶 HOME - emission whether main responses and a function States - 02.40-03160 rivin 1940 environment of the state of the state of the line of the state of the state of mark Madda **Q**1313

2.1 พู้ขอรับบริการ ระบุหมายเลขใบรับบริการ กดปุ่ม 🤉 ค้นหา ระบบจะส่งหน้าสถานะการ ดำเนินการปัจจุบัน

|     |                                                  |                                                  | Stan 1                           | Stat. 7           | Step 5                                 | Olan J                       |
|-----|--------------------------------------------------|--------------------------------------------------|----------------------------------|-------------------|----------------------------------------|------------------------------|
|     | warman/telles/bried                              | URWE3-62-56-0026                                 | and t                            | ony a             | and a                                  | only a                       |
|     | Received with the second wides                   | appression and the descent                       |                                  |                   |                                        |                              |
|     | an use and yest annualize :                      | ETATATION INTO A                                 | d 944                            |                   | Carroson<br>(Dar<br>(Dar<br>(Carroson) | ei vermiselle<br>(internited |
|     | sans, 750-2554 unfa aquabtaningvide              | s : Snaharilar na                                |                                  |                   |                                        |                              |
| 1   | erando etaleo kasetagr                           |                                                  |                                  |                   |                                        | 200                          |
| 2   | etales).                                         |                                                  |                                  |                   | 1                                      | 100                          |
| 1   | whichdoody                                       |                                                  |                                  |                   | - 1                                    | 100                          |
| 4   | Annuality designation                            |                                                  |                                  |                   | 1.1                                    | 300                          |
| 8   | downshits workship (see also                     | served 1).                                       |                                  |                   | 1                                      | 300                          |
|     | measurementalities remains (careed               | ternested also determine photos de au            | identists \$12                   |                   |                                        | 300                          |
| r.  | mensionertales referances                        |                                                  |                                  |                   |                                        | #20                          |
|     | accession and the same                           |                                                  |                                  |                   | 1                                      | 200                          |
|     | mension relation readed.                         |                                                  |                                  |                   |                                        | 300                          |
| 1   | enerschersbies endelsen jaar<br>Bilandersbiedels | n ferd servited relevé (bell som opficielensé se | undisistadu ( ). Sedantlədəki iş | helmssalter under | internet (1.1                          | 500                          |
| 11  | menselar story derestingen                       | i thelichere                                     |                                  |                   | - 24                                   | -00                          |
| ų,  | erren                                            |                                                  |                                  |                   |                                        | 800                          |
| u.  | respectado :                                     |                                                  |                                  |                   |                                        | 1000                         |
| 14  | errorational                                     |                                                  |                                  |                   | 5                                      | 3000                         |
| 15. | ******                                           |                                                  |                                  |                   | 1                                      | 100                          |
|     | alarmenter                                       |                                                  |                                  |                   | 1                                      | 100                          |

| despectanteerses | segue animal              |           |             |
|------------------|---------------------------|-----------|-------------|
| statestateme     | #rdrawegradia/teriperment |           |             |
| dee              | a more of the parties     |           |             |
|                  | events representation     |           |             |
| assections/out)  | 10 337 1402               | and every | 02 337 1602 |
| walk             | stayapa@dos.go.ft         |           |             |
|                  |                           |           |             |

#### รายละเอียดพิ่มติม

| Branchisetter          | trainders |  |
|------------------------|-----------|--|
| or the characteristics | eneties   |  |

annument of the second second se

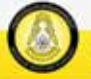

1947 ministration in definition of VAR (or it is served from tended CALLORATER: 1117 Januar memory generation in

Q 1313

#### กระทรวงวิทยาศาสตร์และเทคโนโลยี Ministry of Science and Technology

2.2 naų́u

Status Tracking

ระบบจะแสดงสถานะการดำเนินการ

| <u></u> ຍວບຄຸ | ณที่ใช้บริการทดสอบ สอบเที                          | อบ                                                                                                    | (                               | Status Technig Wur | istender 20                               |                      |
|---------------|----------------------------------------------------|----------------------------------------------------------------------------------------------------|---------------------------------|--------------------|-------------------------------------------|----------------------|
|               | warman behavior or                                 | 5410631-022-005-022-000                                                                                         | Step 1                          | Step 2             | Step 3                                    | Step 4               |
|               | an recommendation of system                        | intelected address                                                                                              |                                 |                    |                                           | -0                   |
|               | สกระจากสารจะการแปละ                                | 6/h/k/minemedia                                                                                                 | distant w                       | a characteria      | Belleville mentioner and                  | -                    |
|               |                                                    | .1100/07008-8400                                                                                                |                                 |                    | (fac)<br>(fac)<br>(fac)<br>(fac)<br>(fac) | erorsondou<br>(trind |
|               | min. 192-2514 unfaugudramineralle                  | Induders                                                                                                    |                                 |                    |                                           |                      |
| +             | errentie errentie aanstikulje                      |                                                                                                    |                                 |                    |                                           | 300                  |
| 2             | 4210741                                            |                                                                                                    |                                 |                    |                                           | 100                  |
| 2             | autical solution in                                |                                                                                                    |                                 |                    | 30                                        | 100                  |
| . 4           | Americal And American                              |                                                                                                    |                                 |                    | 30                                        | 000.)                |
| 5             | Anexal/14 condition paradase                       | () Bern                                                                                                    |                                 |                    |                                           | 000                  |
| . 6           | สถารองไหลาให้การการแล้วง (เสราช)                   | international contraction in the second second second second second second second second second second second s | dade 31J                        |                    | 1                                         | 300                  |
| T.            | warater witte advances                             |                                                                                                    |                                 |                    |                                           | 400                  |
| - ÷           | antenellectrollecteres                             |                                                                                                    |                                 |                    |                                           | 200                  |
|               | nounderstein entek                                 |                                                                                                    |                                 |                    |                                           | 200                  |
| 10            | asconductifies codifies part<br>defendation duties | กัดสารรูปแล้วที่ที่ไปสารการรูปส่งกรร้างแรงได                                                                    | ar biolis 61, beatraschartenbei | defense afanniet   | nam 1                                     | 199                  |
| 11            | autorelisentides discontinuousl                    | dudidanty                                                                                                    |                                 |                    | 1                                         | 400                  |

# ระบบจะแสดงสถานะการดำเนินงานว่าอยู่ในขั้นตอนไหน

| OME / • | รรรจสมมภารให้มูริการ               |                      | านับหม้าร่างสะเมืองปรีการ พิมพ์ราม | ander Brook B                                                                                                    |
|---------|------------------------------------|----------------------|------------------------------------|----------------------------------------------------------------------------------------------------|
| rvice 1 | Tracking ของหมายเลขใบรับบ          | šms SR#03-02-58-0025 |                                    |                                                                                                    |
|         | Step 1                             | Step 2               | Step 3                             | Step 4                                                                                                    |
|         | adure .                            | deductionary.        | Berry and an and a                 |                                                                                                    |
| murm    | เรอ้าระกำธรรมเนียม : อำระกำธรรมเ   | มียมกรบก้วนหลัง      |                                    |                                                                                                    |
| heinel  |                                    | arradiation of       |                                    | Indendary                                                                                                    |
| 1.      | enerendezeninak                    | ude                  |                                    | 10 1.8. 2008 14 34                                                                                                    |
| nisisi. | oncorro : exocumulaçuare           |                      |                                    | ในนี้สามมีแกงร                                                                                                    |
| i.      | approximation of the second second |                      |                                    | 10 s # 2008 10 00                                                                                                    |
| 2       | estimation                         |                      |                                    | 10 1.4 2000 11 01                                                                                                    |
| 3.      | Andelsonerheitenlichten der        |                      |                                    | 20 # # 2558 09 42                                                                                                    |
|         | Budaas where made                  |                      |                                    | 20 4 6 2558 09 42                                                                                                    |
| 4. C.   | There is a second second second    |                      |                                    | and a second second sec |

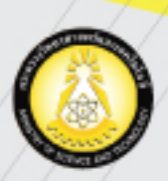

75/47 กระทรวงวิทยาศาสตร์และเทคโนโลยี (on.) ก.พระรามที่ 6 แขวงทุ่งพญาไท เขตราชเทวี กรุงเทพฯ 10400 โทรศัพท์ (CALL CENTER) 1313 | อีเมล onestop@most.go.th